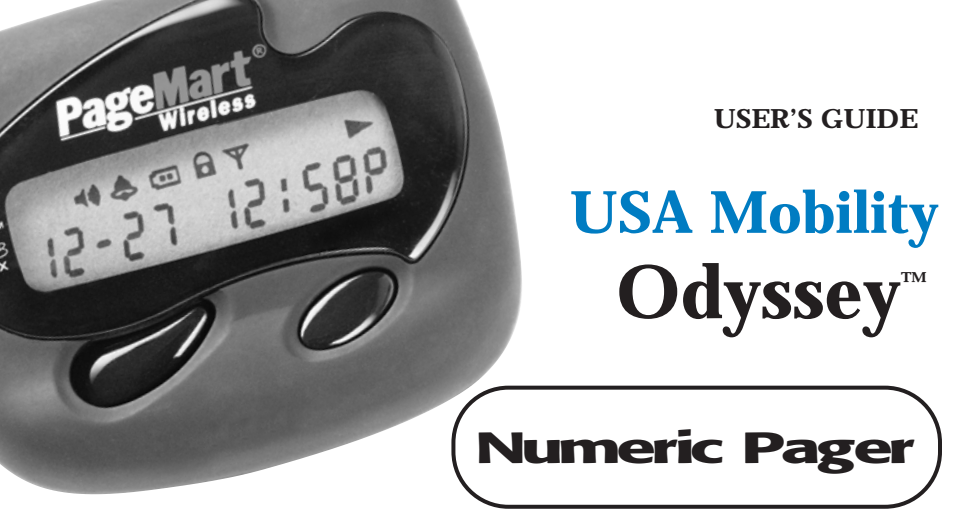

## USA Mobility Odyssey<sup>™</sup> Numeric Pager

We thank you for making the ultimate choice to purchase the USA Mobility Odyssey<sup>™</sup> Pager. Your USA Mobility Odyssey<sup>™</sup> Pager will help you keep in touch while on the move be it business related or leisure. The USA Mobility Odyssey<sup>™</sup> Pager is designed with ease of operation in mind and it aims to provide you many years of reliable service. This user manual explains how the various features operate and provide important instructions to help the user get familiar with operation of this unit.

### Contents

| 1.  | PAGER STANDARD FEATURES · · · · · · · · · · · · · · · · · · · |
|-----|---------------------------------------------------------------|
| 2.  | BUTTONS 5                                                     |
| 3.  | DEFINITION AND TYPE OF ICONS · · · · · · · · · 6              |
| 4.  | TURNING ON THE PAGER 7                                        |
| 5.  | FUNCTION MENU ······ 8                                        |
| 6.  | TURNING OFF THE PAGER 10                                      |
| 7.  | TO SET THE TIME AND DATE11                                    |
| 8.  | SET VIBRATION/AUDIBLE ALERT · · · · · · · · · 12              |
| 9.  | ALERT SETTING MODE13                                          |
| 10. | RECEIVING AND READING MESSAGES14                              |
| 11. | LOCKING AND UNLOCKING YOUR MESSAGE 15                         |
| 12. | DELETING YOUR MESSAGE · · · · · · · · · · · · 17              |
| 13. | SETTING THE ALARM · · · · · · · · · · · · · · · · · · ·       |
| 14. | BACKLIGHTING ······ 21                                        |
| 15. | OTHER FEATURES                                                |

# **1. Pager Standard Features**

The USA Mobility Odyssey<sup>™</sup> Pager provides the following features as standard:

- 21 message slots capable of storing up to 20 digits per slot
- Backlight
- Real time clock (12 hr) with calendar date display
- Reminder alert
- Message lock (Up to 10 message slots)
- Message time stamping
- Low battery indicator

- Individual delete or delete all
- In service range indication
- Daily Alarm
- 5 Standard alert modes: Audio, Pleasing Melody, Chirp, Vibration and Silent
- 4 Standard tone alert and 3 different pleasing melody alerts available for selection

(Specifications are subject to change without prior notice)

### 2. Buttons

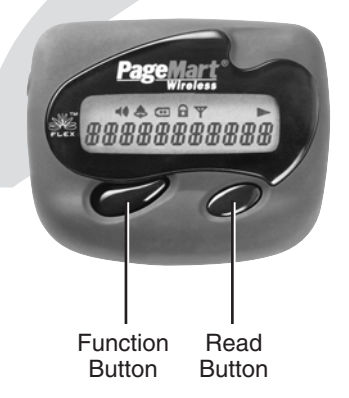

#### FUNCTION button

- Use to enter into function menu mode
- Use to lock and unlock the message
- Use to turn on the back lighting display
- READ button
  - Use to turn on the pager
  - Use to read received messages
  - Use to select desire function
  - Use to set clock, alarm and standard alert mode

## 3. Definition and Types of Icons

#### **Top Row Icons**

| <b>4</b> )) | Audio alert icon | 6 | Message lock icon             |
|-------------|------------------|---|-------------------------------|
|             | Alarm icon       | Y | In service range<br>indicator |
|             | Battery low icon |   | Message continuation icon     |

### 4. Turning On the Pager

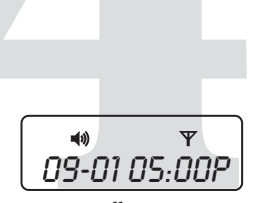

Insert battery into battery compartment and close the battery door. Pager will power up with full display of all LCD segments and emit a short audible alert with date and time display.

To turn on the pager from the power off state, press and hold the *READ* button for more than 2 seconds.

standby screen

Download from Www.Somanuasconikiglamets Stresh Pargernload.

### 5. Function Menu

To enter into the function menu mode, press the *FUNCTION* button for more than two seconds. This mode allows the user to access the various functions and features of the pager through a series of menu prompts. Pressing the *FUNCTION* button allows you to scroll the menu prompts as illustrated (Page 9).

# **Note:** Menu prompt "*CLERR RLL?*" will not appear if no message is received.

Pressing the *READ* button allows you to select the function and brings you into the setting mode (depending on the function selected). Pager returns to standby screen if no button is pressed within 8 seconds.

Bown Fedricition Areanuals.com. All Manuals Search And Download.

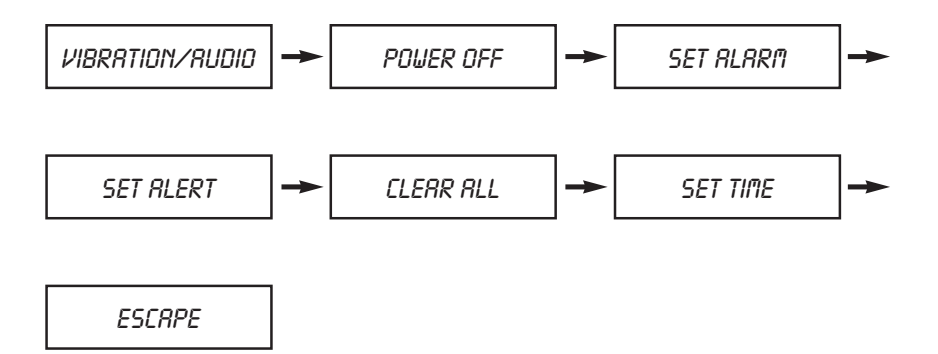

Download from Www.Somanuals.com. All Merupic Storph Articipanioa

# 6. Turning Off the Pager

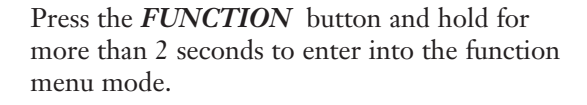

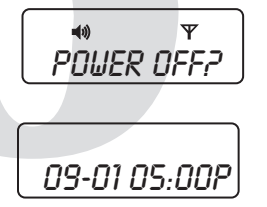

Press the **FUNCTION** button to display the "POWER OFF?" prompt, now press the **READ** button to turn off the pager. In the pager off state, pager displays only the date and time, alarm feature will operate as normal though the alarm icon  $\clubsuit$  is not displayed. Pager will not be able to receive any message in this state.

The hour minute separator {:} continues to blink to indicate the clock is working properly.

ODpwnirad.from Www.Sffnatings.ora & Wanuals Search And Download.

# 7. To Set the Time and Date

Press the FUNCTION button and hold for more than 2 seconds to enter into the function menu mode.

Press the *FUNCTION* button to scroll through the menu prompts until "SET TIME?" prompt is displayed. Press the **READ** button to enter into the set time mode.

Pager will display with the year field blinking. Press the *READ* button to increase this field (Fig. 7a). Press the *FUNCTION* button to move to the date and time field (Fig. 7b).

Press the **READ** button to increase the digits in each field.

Proceed to complete setting the time field (hour, minute and AM/PM). Pager returns to standby upon completing all the fields.

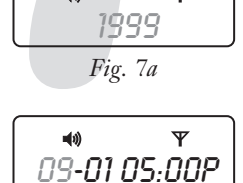

Ψ

**1**3)

Fig. 7b

### 8. Set Vibration/Audible Alert

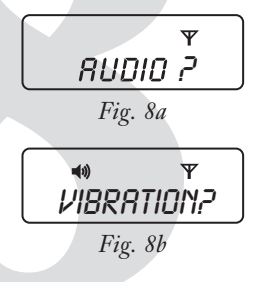

You can select Vibration or Audible alert mode. At the standby screen, press the *FUNCTION* button and hold for more than 2 seconds to enter into the function menu mode. Pager will display either Fig. 8a or Fig. 8b depending on the initial state of alert mode it is in.

Press the *READ* button to select the audible or vibration mode. In the audible mode, pager will display the speaker icon on the top row to indicate to the user. No speaker icon (4) will be displayed in the vibration mode.

2 Down Sadtfror i Bowar Section All Contracts Search And Download.

## 9. Alert Setting Mode

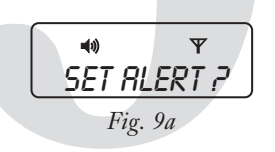

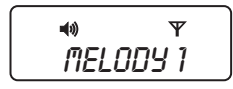

Fig. 9b

Enter this mode to select the different type of alerts: Standard Tone 
• Melody 
• Chirp 
• Silent Press the FUNCTION button and hold for more than 2 seconds to enter into the function menu mode. Press the *FUNCTION* button to scroll through the menu prompt until "SET RLERT?" prompt is displayed (Fig. 9a). Press the READ button to enter into the set alert mode (Fig. 9b). Next, Press the **READ** button twice to scroll through the choice alerts available. Beep1 / Beep2 / Beep3 / Beep4 / Melody1 / Melody2 / Melody3 / Chirp / Silent In the silent mode, pager continues to receive messages though it will not emit any alert to prompt the user. Press *FUNCTION* button to select the desired

alert. Pager returns to standby after that.

Download from Www.Somanuals.com

### **10. Receiving and Reading Messages**

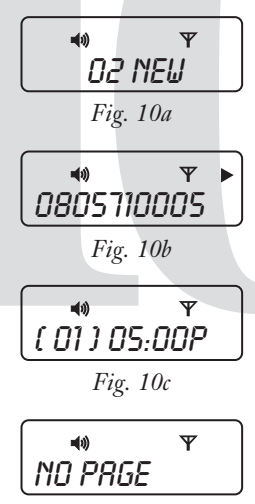

The pager will emit an alert audibly or vibrates (depending on the alert setting mode) when a message page is received. The pager will also display the number of unread messages. In the case if there are two unread messages, the pager will display as Fig. 10a. Press the **READ** button to display the first message (Fig. 10b). Press the **READ** button again to advance to the next screen of the same message to display the message arrival time (Fig. 10c). In the case where no message is received, pressing the *READ* button will cause the pager to display as Fig. 10d.

Fig. 10d

4 Down Red freit Wwg. Samel Recard i Alg Martiels Sage And Download.

### **11. Locking and Unlocking Your Message**

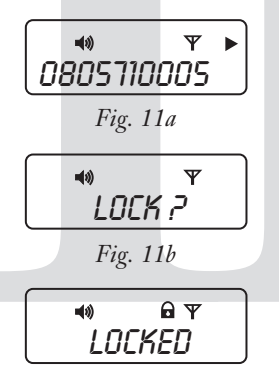

Fig. 11c

The pager allows you to lock up to 10 messages preventing you from accidentally erasing them or losing them due to incoming message when memory is full.

#### To lock message

Select the message you want to lock by pressing the **READ** button to scroll through the memory (Fig. 11a). Press the **FUNCTION** button to display the "LOCK?" prompt (Fig. 11b). Press the **READ** button to lock the message. Pager will display "LOCKED" and the lock icon **a** will appear on the top row of the LCD (Fig. 11c).

**Note:** Lock memory is full when up to 10 messages are locked. Attempt to try to lock the 11th message will cause the pager to display "*LOCK FULL*"

Dowleschingwarschundockingwyudaswebsebgenload 15

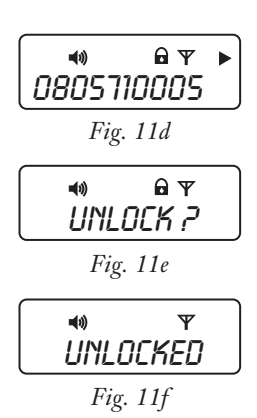

#### To unlock message

The locked message can be unlocked in a similar way. Press the *READ* button to display the message you wish to unlock (Fig. 11d).

Press the *FUNCTION* button to display the "UNLOCK?" prompt (Fig.11e).

Press the *READ* button to unlock the message. The pager will display "UNLOCKED" and the lock icon **a** will disappear (Fig. 11f).

### **12. Deleting Your Message**

The pager allows you to delete either a single message or all messages at any one time. Only read and unlocked messages can be deleted.

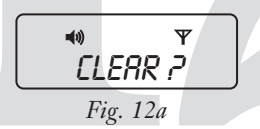

#### Selective Delete

Select the message you want to delete by pressing the *READ* button to scroll through the memory. Press the *FUNCTION* button twice on the desired message screen to display "*CLEAR?*" prompt (Fig.12a).

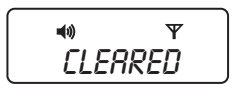

Fig. 12b

Press the *READ* button to delete the message. The display will show the prompt "*CLERRED*" to indicate message has been deleted (Fig. 12b).

Download from Www.Somar Detering Myuala Save See Deenload. 17

#### Clear All

The page will allow "*CLERR RLL*" function only if it receives more than one message. In the standby screen, press the *FUNCTION* button and hold for more than 2 seconds to enter into the function menu mode.

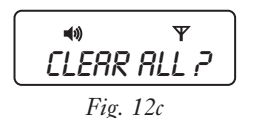

Press the *FUNCTION* button to scroll through the menu prompt until "*CLEAR ALL?*" prompt is displayed (Fig.12c).

Press the *READ* button to delete all read and unlocked messages. The pager will display "*RLL CLEARED*" to indicate all messages have been deleted (Fig. 12d).

18 Down DelietiWgw. Yonanu a ressal denuals Search And Download.

# 13. Setting the Alarm

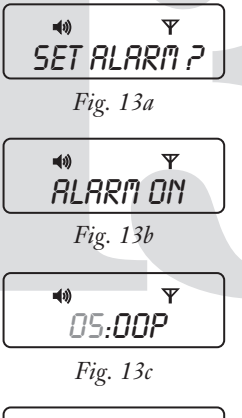

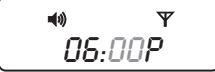

Fig. 13d

The pager has a daily alarm for you to set at a specific time to alert you of any important task. At the standby screen, press the *FUNCTION* button and hold for more than 2 seconds to enter into the function menu mode. Press the *FUNCTION* button to scroll through the menu prompt until "*SET RLARM*?" prompt is displayed (Fig. 13a).

Press the **READ** button to enter into alarm setting mode. Pager will display the "*RLARTION*" prompt (Fig. 13b). Press the **FUNCTION** button to set the alarm. This will cause the hour field to blink.

Press the *READ* button to increment the hour field (Fig. 13c).

Press the *FUNCTION* button to move to the minute field and set the minute field by pressing the *READ* button (Fig. 13d).

Download from Www.Somanuals.com. Selfennes Elsesh Alla Pownload. 19

Continue to set the AM/PM field in a similar way. Upon completion, pager returns to standby screen displaying the desired set time. Alarm icon **\$** will light up to indicate alarm is active.

#### To Turn Off Alarm

While in standby mode, press the *FUNCTION* button and hold for more than 2 seconds to enter into the function menu mode. Press the *FUNCTION* button to scroll through the menu prompt until "*SET RLARM?*" prompt is displayed. Pressing the *READ* button will cause the pager to display "*RLARM ON*" (Fig. 13e). Press the *READ* button again to turn off the alarm. Pager will display as Fig. 13f.

Image: white the second second se

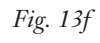

20 Down Sastriang With Son Ritual goom. All Manuals Search And Download.

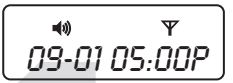

Next, press the *FUNCTION* button to return the pager to the standby screen (Fig. 13g).

*Fig. 13g* 

# 14. Backlighting

In low light conditions, press the *FUNCTION* button to turn on the backlight. The backlight will go off automatically after 8 seconds.

Downloettin Wywtinean alann Al Mause Reightin Dgwnlos 21

### **15. Other Features**

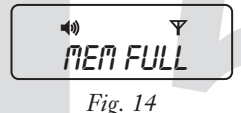

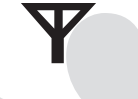

#### **Memory Full**

Pager will display "*MEM FULL*" when all 21 slots are filled (Fig.14).

#### In Service Range Indication

When the pager is within the coverage area, the In Service Range Indicator icon will appear on the line of the display screen.

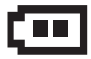

#### Low Battery Indicator

The low battery indicator lights up when the battery energy level reaches a low level. Users are advised to replace the battery immediately.

#### **Memory Full**

Pager will display "*MEM FULL*" when all 21 slots are filled (Fig.14).

#### **Note:** Do not use carbon zinc battery.

#### To install or replace the battery

- Place the pager face down in the palm of your hand
- Push to slide the battery door out
- Place the new battery into the battery compartment.

**Caution**: Ensure battery polarity is correct before installing battery. Do not insert battery in reverse polarity. This device complies with part 15 of FCC Rules. Operation is subject to the condition that this device does not cause harmful interference.

**Caution:** Any change or modifications in construction of this device which are not expressly approved by the party responsible for compliance could void the user's authority to operate the equipment.

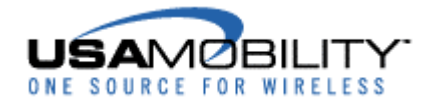

All USA Mobility Wireless Services are provided by USA Mobility. FLEX and the FLEX logo are registered trademarks of Motorola Inc. Odyssey is a registered trademark of PerComm Pagers Inc. USA Mobility, Reliable Messaging Made Easy, QuickStart and the USA Mobility logo are registered or unregistered trademarks and/or service marks of USA Mobility.

© 2000 USA Mobility. All rights reserved.

Free Manuals Download Website <u>http://myh66.com</u> <u>http://usermanuals.us</u> <u>http://www.somanuals.com</u> <u>http://www.4manuals.cc</u> <u>http://www.4manuals.cc</u> <u>http://www.4manuals.cc</u> <u>http://www.4manuals.com</u> <u>http://www.404manual.com</u> <u>http://www.luxmanual.com</u> <u>http://aubethermostatmanual.com</u> Golf course search by state

http://golfingnear.com Email search by domain

http://emailbydomain.com Auto manuals search

http://auto.somanuals.com TV manuals search

http://tv.somanuals.com